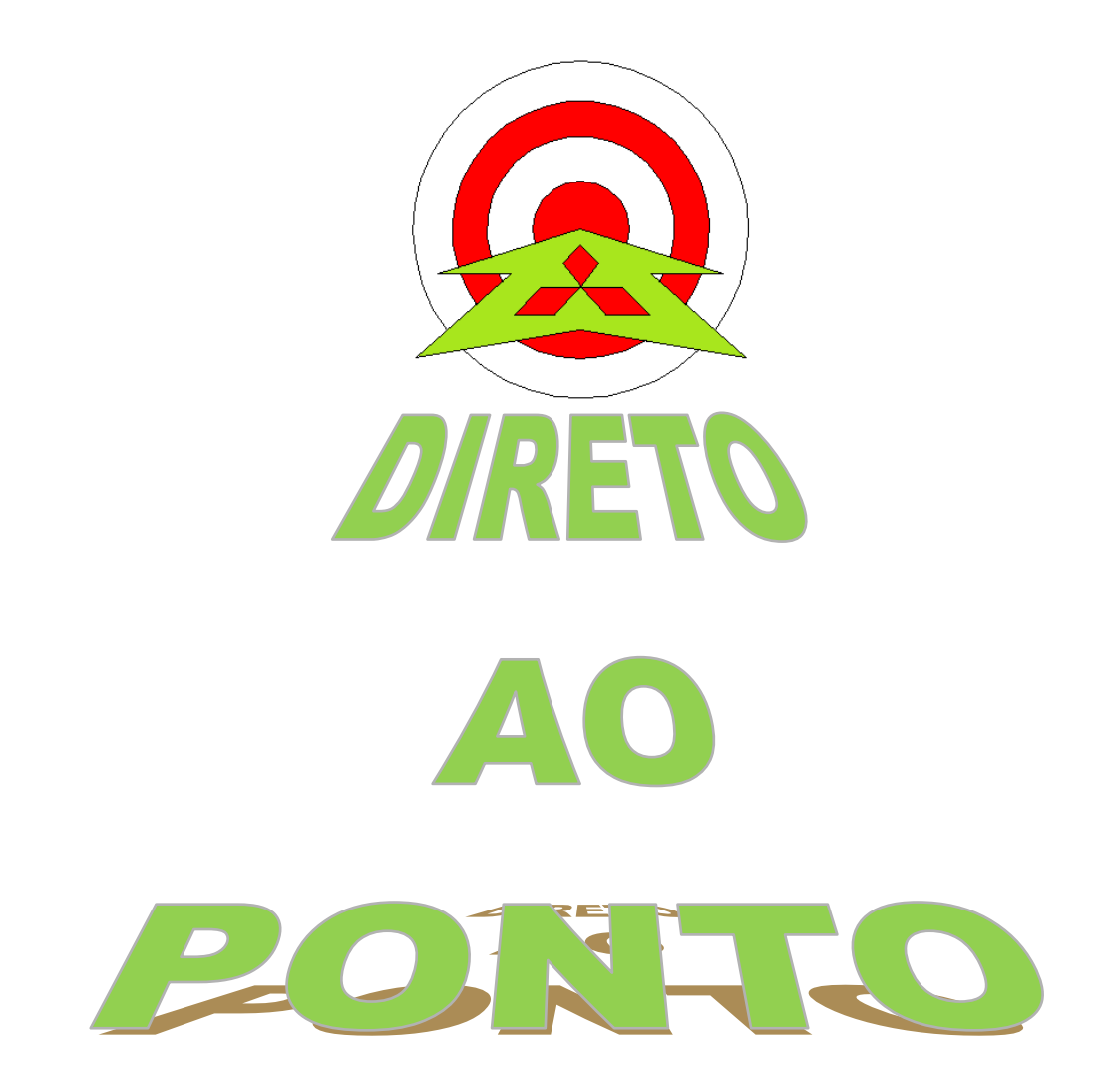

# AJUSTE DE GANHO E OFFSET DE MÓDULOS DE ENTRADA ANALÓGICA COM GX WORKS2 No. DAP-PLCQ-05

rev. 0

# AITSUBISHI ELECTRIC Group Changes for the Better

### Revisões

| Data da  | Nome do Arquivo              | Revisão         |
|----------|------------------------------|-----------------|
| Revisão  |                              |                 |
| Set/2013 | DAP-QPLC-05 - Ganho e offset | Primeira edição |
|          | para Q6nAD                   |                 |
|          |                              |                 |
|          |                              |                 |
|          |                              |                 |
|          |                              |                 |
|          |                              |                 |
|          |                              |                 |
|          |                              |                 |
|          |                              |                 |
|          |                              |                 |
|          |                              |                 |
|          |                              |                 |
|          |                              |                 |
|          |                              |                 |
|          |                              |                 |
|          |                              |                 |
|          |                              |                 |
|          |                              |                 |
|          |                              |                 |
|          |                              |                 |
|          |                              |                 |
|          |                              |                 |
|          |                              |                 |
|          |                              |                 |
|          |                              |                 |
|          |                              |                 |
|          |                              |                 |
|          |                              |                 |
|          |                              |                 |
|          |                              |                 |
|          |                              |                 |
|          |                              |                 |
|          |                              |                 |
|          |                              |                 |
|          |                              |                 |
|          |                              |                 |
|          |                              |                 |
|          |                              |                 |
|          |                              |                 |
|          |                              |                 |

Changes for the Better

#### 1. OBJETIVO

Orientar o procedimento de ajuste de ganho e offset dos módulos analógicos para série Q do tipo Q6nAD (Q64AD, Q68ADV, Q64ADI) utilizando-se a ferramenta "Intelligent Function" do GX Works2.

#### 2. CONCEITO

A mudança de ganho e offset dos módulos de entrada analógica consiste em modificar os pontos da curva de transferência do valor digital para analógico do módulo, como ilustrado no exemplo da Figura abaixo para um módulo Q64AD com resolução normal, com canal de entrada analógica para tensão de 0-10V.

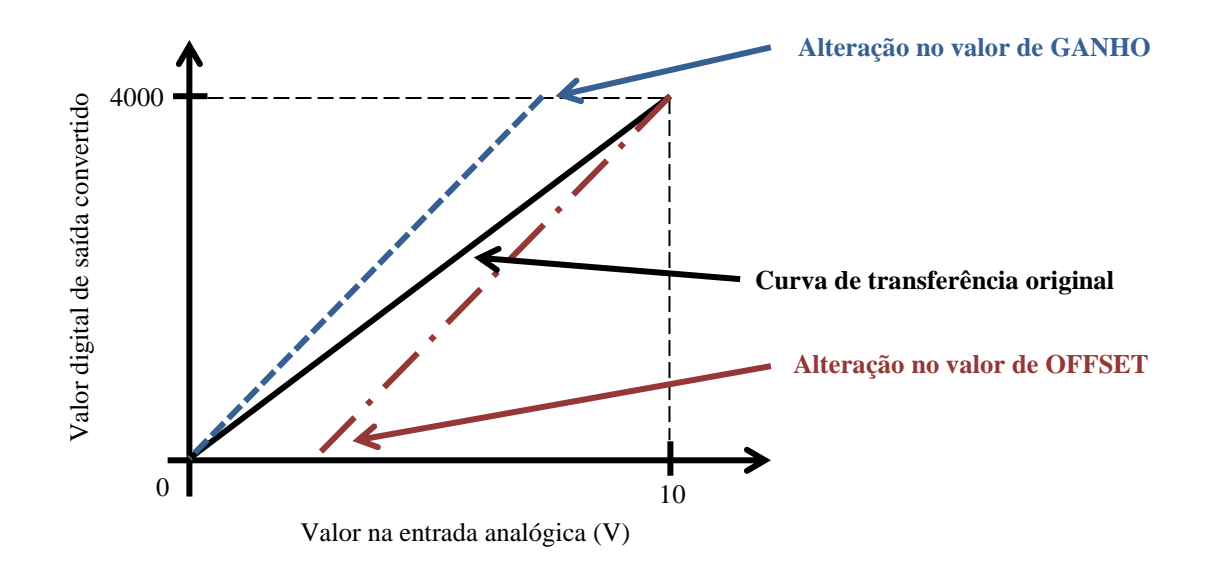

#### 3. HARDWARE

Para o procedimento aqui informado, considere o seguinte hardware

- 1. CPU PLC série Q modelo Q03UDECPU;
- Módulo analógico Q64AD, Q68ADV ou Q68ADI (versão C última letra do número de série do módulo) instalado no slot 0 (I/O 0);
- 3. Comunicação com GX Works2 via cabo USB;
- 4. Gerador de sinal analógico externo (calibrador, "Cappo") para aplicação de sinal de ajuste do ganho e offset;
- 5. IBM/PC com o GX Works2 versão 8.91 ou superior instalado.

## MITSUBISHI ELECTRIC Group

Changes for the Better

#### 4. PREPARAÇÃO

- 1- Desconecte o sinal analógico aplicado no canal do módulo analógico a ser calibrado;
- 2- Conecte ao canal analógico a ser calibrado um gerador de sinal analógico ajustado de acordo com o tipo de entrada analógica a ser utilizada (corrente ou tensão). A Figura abaixo ilustra um exemplo de conexão.

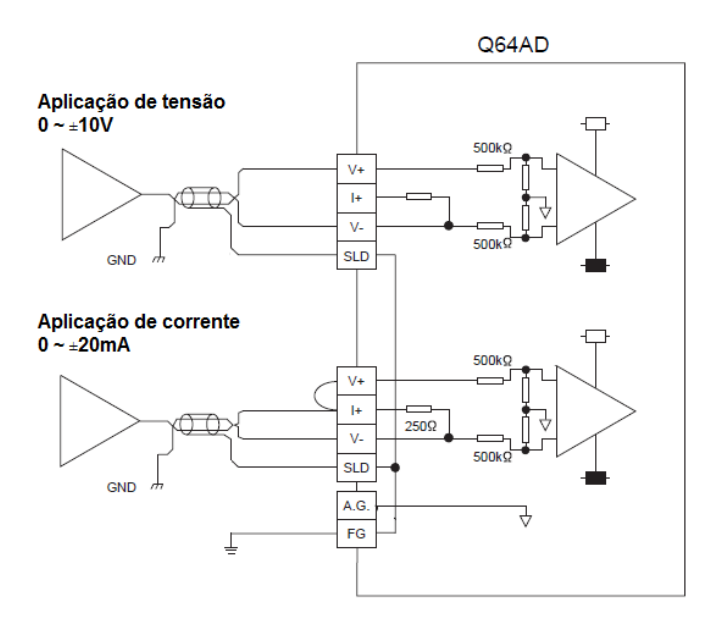

3- Conecte o PLC série Q ao computador com GX Works2 instalado (neste exemplo, via USB, mas pode ser utilizado outro meio de comunicação);

#### 5. PROCEDIMENTO DE AJUSTE

Em seu projeto do PLC, adicione o módulo analógico ao "intelligent function" no GX
Works2 como ilustrado abaixo (caso não tenha sido incluido ainda).

| मेहे   0145 645 647 1 केर्ने देने हेर्न हेर्न |
|-----------------------------------------------|
| Navigation 🖣 🗙                                |
| Project                                       |
| 📑 🖻 🕲 👘 😰 🛛 🥐                                 |
| 🖭 💮 Parameter                                 |
| 🗄 📠 Intelligent Function Module               |
| Ė∰ 0000:Q64AD                                 |
|                                               |
|                                               |
| 📶 Auto_Refresh                                |
|                                               |
| 🗄 🔚 Program Setting                           |
| 🚊 🥙 POU                                       |
| 🚊 👜 Program                                   |
| MAIN                                          |
| Local Device Comment                          |

2- Abra o item "Switch Settings" do módulo analógico e mude a configuração de range dos canais analógicos que terão que ser ajustados em ganho e offset para "User Range Setting" – independentemente do tipo de sinal utilizado na entrada (tensão ou corrente) –, como ilustrado na figura abaixo.

| Navigation                                                                                                    | Switch Setting 0000:Q64AD                                                                                                    |  |  |
|----------------------------------------------------------------------------------------------------|----------------------------------------------------------------------------------------------------|--|--|
| Project<br>Project<br>Parameter<br>Parameter<br>Parameter<br>Parameter<br>Parameter<br>Parameter<br>Poly<br>Program<br>Program<br>Poly<br>Program<br>Local Device Comment<br>Device Memory<br>Device Initial Value | Input Range Setting      CH   Input range     CH1   User Range Setting     CH2   4 to 20mA     CH3   0 to 20mA     CH4   1 to 5V     0 to 5V   -10 to 10V     User Range Setting   Viser Range Setting     Temperature Drift Compensation Setting   Vith temperature drift correction     With temperature drift correction   V     Resolution Mode   V     Drive Mode Setting   V     Normal (A/D Converter Processing) Mode   V |  |  |
| Project                                                                                                    | * This dialog setting is linked to the Switch Setting of the PLC parameter.<br>Default value will be shown in the dialog if the Switch Setting of the PLC<br>parameter contains an out-of-range value.                                                                                                    |  |  |
| User Library                                                                                                    | OK Cancel                                                                                                    |  |  |

3- No GX Works2, entre no menu suspenso em "Offset/Gain Setting..." como ilustrado abaixo:

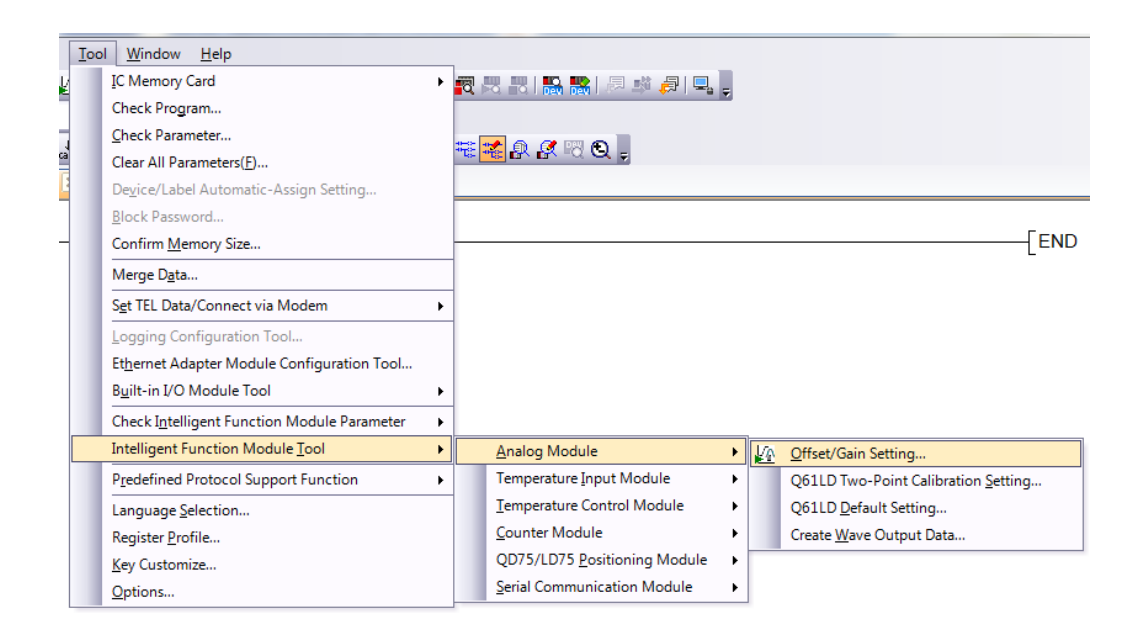

4- Dê um duplo clique na posição em que está instalado o módulo analógico, conforme a lista que aparece na janela como a ilustrada na Figura abaixo. Na janela que aparece em seguida, clique no botão "Sim".

|           | Module Selection (Offset/Gain Setting)                                                                                                    |   |
|-----------|----------------------------------------------------------------------------------------------------|---|
|           | Module Selection                                                                                                    |   |
|           | Start XY Address Module Type                                                                                                    |   |
|           | 0000 Q64AD                                                                                                    |   |
|           | OK Cancel                                                                                                    |   |
| MELSOFT S | ieries GX Works2                                                                                                    |   |
| À         | Do you want to switch over from normal setting mode to offset/gain<br>setting mode?<br>Caution<br>- A/D conversion will be cancelled when switching over to offset/gain<br>setting mode.<br>- In case of error occurrence at the target module, the error will be<br>cleared when switching over to offset/gain setting mode. |   |
|           | <u>S</u> im <u>N</u> ão                                                                                                    | ] |

5- Observe que o led "RUN" do módulo selecionado pisca. Selecione o canal que deseja ajustar ganho e offset, apenas, conforme exemplo da Figura abaixo. Não faça mais nada por hora!

| Offset/Gain Setting       |               |             | x                   |
|---------------------------|---------------|-------------|---------------------|
| Set offset/gain settings. |               |             |                     |
| Target Module             | 0000:Q64AD    | Error Code  | Detail Display,     |
|                           |               |             | Error <u>⊂</u> lear |
| Offset/Gain Setting —     |               |             |                     |
| Channel Selection         | Offset Status | Gain Status |                     |
|                           |               |             | Offset Setting      |
| □ сн <u>2</u>             |               |             | Gain Setting        |
| □ сн <u>з</u>             |               |             |                     |
| □ сн <u>4</u>             |               |             |                     |
| СН <u>5</u>               |               |             |                     |

6- Se for proceder com ajuste de GANHO apenas, salte para o passo 9 deste procedimento. Caso contrário, aplique, no canal a ser ajustado o OFFSET, o valor analógico a ser considerado como offset, usando o gerador de sinal (valor analógico que deve corresponder a valor digital convertido igual a zero no PLC).

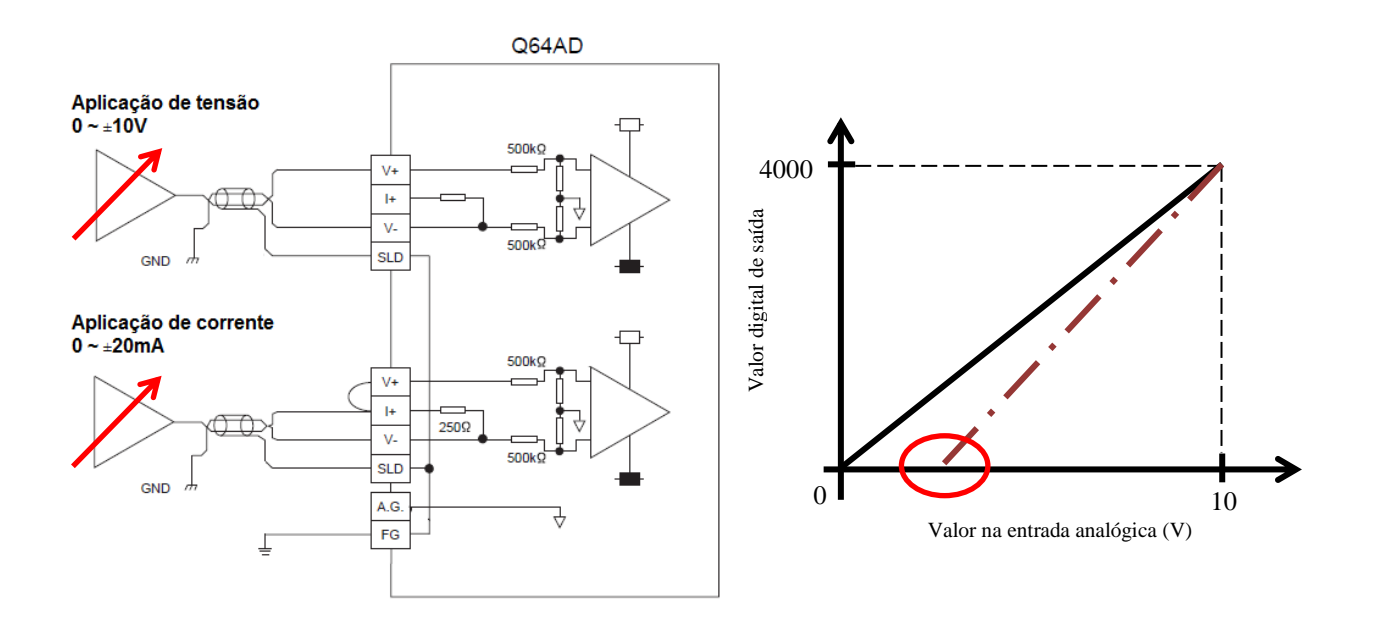

7- Pressione o botão "Offset Setting" para tornar o valor ajustado como offset e pressione "Sim" na janela que aparece posteriormente para confirmar o ajuste de offset.

|                       |                               | 5                         | _                | Deteil Direlau    |
|-----------------------|-------------------------------|---------------------------|------------------|-------------------|
| l arget Module        | 0000:Q64AD                    | Error Cod                 | e                | Detail Display    |
|                       |                               |                           | Er               | ror <u>⊂</u> lear |
| Offset/Gain Setting — |                               |                           |                  |                   |
| Channel Selection     | Offset Status                 | Gain Status               |                  |                   |
|                       |                               |                           | <u>O</u> ffse    | t Setting         |
|                       |                               |                           |                  | Contras d         |
|                       |                               |                           | Gain             | Setting           |
| MELSOFT Se            | ries GX Works2                | ,<br>,                    |                  | x                 |
|                       | Contract Contract             |                           |                  |                   |
|                       | Executes the offset settings. |                           |                  |                   |
|                       | Please press the "Yes" buttor | after setting the voltage | e/current to the |                   |
|                       | ander channel.                |                           |                  |                   |

8- Aparecerá o texto "Changed" confirmando que o ajuste de offset foi realizado.

| Offset/Gain Setting |               |             |                |
|---------------------|---------------|-------------|----------------|
| Channel Selection   | Offset Status | Gain Status |                |
| ✓ СН <u>1</u>       | Changed       |             | Offset Setting |
| □ сн <u>2</u>       |               |             | Gain Setting   |
| □ сн <u>з</u>       |               |             |                |
| <b>—</b>            |               |             |                |

9- Aplique, no canal a ser ajustado o GANHO, o valor analógico a ser considerado como ganho, usando o gerador de sinal (valor analógico que deve corresponder a valor digital convertido igual a 4000 no PLC).

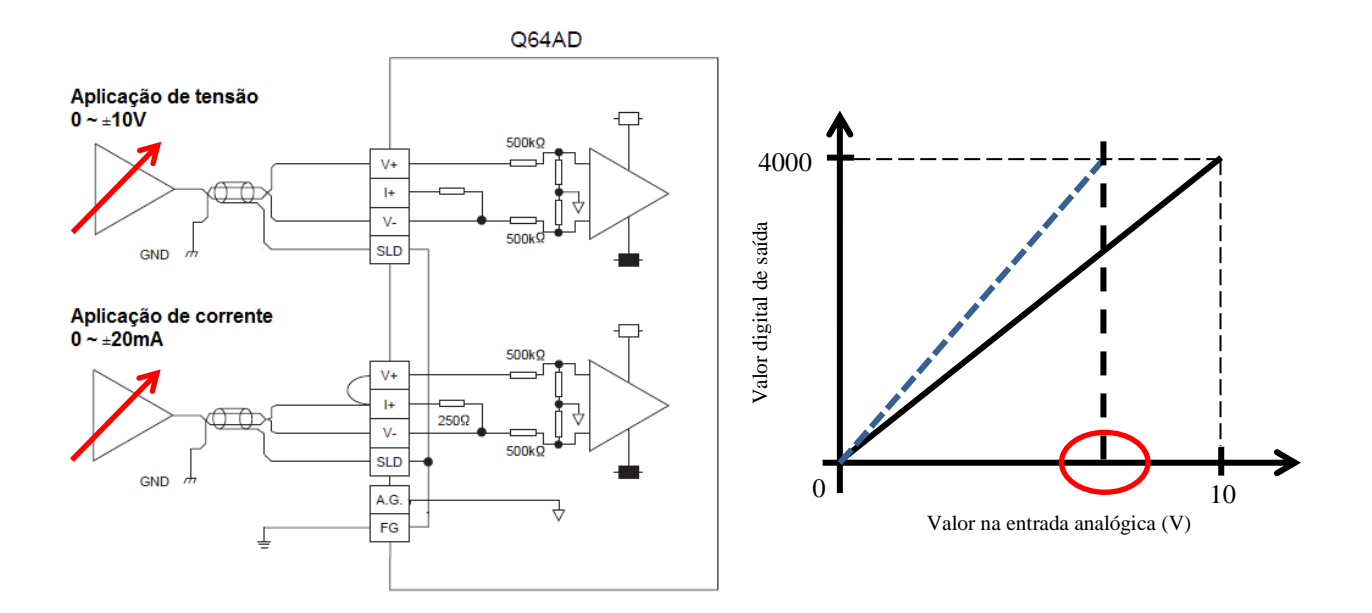

10- Pressione o botão "Gain Setting" para tornar o valor ajustado como ganho e pressione"Sim" na janela que aparece posteriormente para confirmar o ajuste de ganho.

| Of | fset/Gain Setting        |                                                                                 |                        |              |             |               | ×  |
|----|--------------------------|---------------------------------------------------------------------------------|------------------------|--------------|-------------|---------------|----|
|    | Set offset/gain settings | а.                                                                              |                        |              |             |               |    |
|    | Target Module            | 0000:Q64AD                                                                      | Error                  | r Code       |             | Detail Displa | IV |
|    |                          |                                                                                 |                        |              | Erro        | or ⊆lear      |    |
|    | Offset/Gain Setting -    |                                                                                 |                        |              |             |               |    |
|    | Channel Selection        | Offset Status                                                                   | Gain Status            |              |             |               |    |
|    |                          |                                                                                 |                        |              | Offset 9    | Setting       |    |
|    | □ сн <u>2</u>            |                                                                                 |                        |              | Gain Se     | etting        |    |
|    | □ сн <u>з</u>            |                                                                                 |                        |              |             |               |    |
|    | , Сн4                    |                                                                                 |                        |              |             |               |    |
|    | MELSOFT Se               | ries GX Works2                                                                  |                        |              | X           | <u> </u>      |    |
|    | 1                        | Executes the gain settings.<br>Please press the "Yes" buttor<br>target channel. | n after setting the vo | oltage/curre | nt to the   |               |    |
|    |                          |                                                                                 | <u>S</u> ir            | m            | <u>N</u> ão | ]             |    |

11- Aparecerá o texto "Changed" confirmando que o ajuste de ganho foi realizado.

| Offset/Gain Setting |               |             |                |
|---------------------|---------------|-------------|----------------|
| Channel Selection   | Offset Status | Gain Status |                |
| Г СН <u>1</u>       | Changed       | Changed     | Offset Setting |
| Г сн <u>2</u>       |               |             | Gain Setting   |
| □ СН <u>3</u>       |               |             | [              |

12- Feche a janela de ajuste de ganho e offset, pressionando o botão "Close" localizado na parte inferior direita da janela.

| Please select a target d<br>and press "Offset Settir<br>Pressing "Close" register | nannel for the offset/g.<br>1g" or "Gain Setting".<br>rs to the module. | ain setting | Close |
|-----------------------------------------------------------------------------------|-------------------------------------------------------------------------|-------------|-------|

13- Pressione o botão "Register" para escrever as modificações de ganho e offset no módulo e para tirar o módulo do modo de ajuste de ganho e offset e passar para o modo de operação normal.

| MELSOFT Se | ries GX Works2                                                                                                    |
|------------|----------------------------------------------------------------------------------------------------|
| <u>1</u>   | Do you want to register the offset/gain setting and exit?<br>The mode will be switched over to normal mode from offset/gain setting mode after ending.<br>Caution<br>- The offset/gain setting is not active until the registration is executed.<br>- The registration cannot be executed in case of error occurrence at the target module.<br>- The mode will not be switched over to normal mode when the offset/gain mode is selected in the switch setting. |
|            | Register Not Register Cancel                                                                                                    |

14- Ajuste de ganho e offset concluído.